## **Steps to Adjust Your Fundraising Display**

## (1) Go to https://leaderboards.swell.gives/youreventname#!/

(2) Click the **settings gear/wheel** in the top right to open settings. (click a 2nd time to close settings)

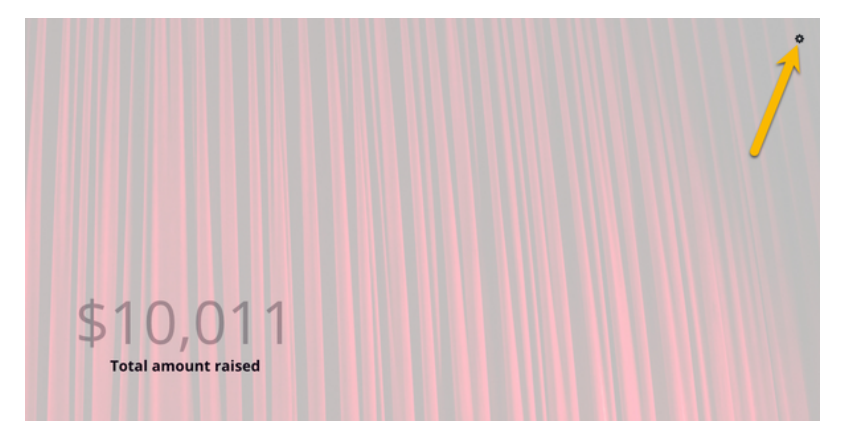

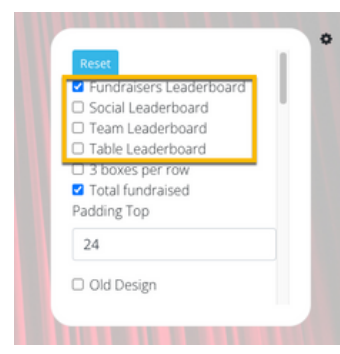

(3) Check the box to show a leaderboard or uncheck the box next to it to hide it.

(4) Adjust **Padding Top** to move the total amount up/down as needed.

(5) Adjust the **Total Amount Font Size** and **Leaderboard Name Size** as needed.

(6) Scroll to the bottom and click **Show New Donations.** 

(7) **Change New Title Font Color to your preferred color** (click the color window to pull up color choices).

(8) **Change New Donation Body Color to your preferred color** (click the color window to pull up color choices)

| New Dona | ation Title ( | Color     |   |
|----------|---------------|-----------|---|
|          |               |           |   |
| New Dona | ation Title F | ont Color |   |
|          |               |           | ] |
| New Dona | ation Title P | ont Size  |   |

## Notes:

If you need to see New Donations again simply refresh your browser to cause the last few gifts to show.

\*\*Display settings will save to the computer indefinitely